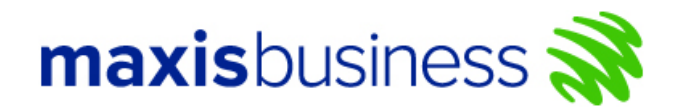

## How to access Business Voice Admin Portal

Maxis Business Voice Admin Portal is a simple and unified management platform that enables administrators to take full control of the enterprises' voice communications system and configure phone-based features at their computers based on customer subscription.

To Log into Business Voice Admin Portal:

- 1) Launch your web browser (ex: firefox) and access the web portal at <a href="https://www.businessvoice.maxis.com.my/business\_voice">https://www.businessvoice.maxis.com.my/business\_voice</a>
- 2) Please bookmark on the browser.
- 3) Enter your "Username".
- 4) Enter your "Password".
- 5) Tick the agreement terms ("I agreed to the ...").
- 6) Click "Log In"

| maxis                                                  | business 💸                                                                                                    |
|--------------------------------------------------------|----------------------------------------------------------------------------------------------------|
|                                                        | Business Voice Admin Portal                                                                                                    |
| User Name:                                             | User ID @maxis.com.my                                                                                                    |
| Password:                                              | Password                                                                                                    |
|                                                        | Remember Password I agreed to the Maxis <b>Terms &amp; Conditions</b> and <b>Privacy Policy</b>                                                         |
|                                                        | Log In                                                                                                    |
|                                                        | Forgot your password? <b>Reset</b> now<br>Click Here for Guide <b>"How to Access"</b>                                                                   |
| Note: This site is best v<br>If your browser is older, | ewed through Google Chrome 48.0, Mozilla Firefox 43.0, Internet Explorer (IE) 10.0 or higher.<br>you may have trouble viewing of our web site properly. |
|                                                        | Copyright © 2020 Maxis Bhd. All rights reserved. Terms & Conditions   Privacy Policy                                                                    |

After successful login with two-factor verification, you can manage the corporate telephony Group Features. You can also change or update settings for each user through User Feature.

For details guidelines, you may refer to the user guidelines inside this Maxis Business Voice Admin Web Portal.

Note: This site is best viewed through Google Chrome 48, Mozilla Firefox 43, Internet Explorer (IE) 10.0 or higher.

If your browser is older, you may have trouble viewing of our web site properly.